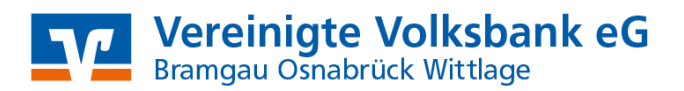

# VR-NetWorld Software Umstellen der Konten mittels Fusionsassistent

Nach der technischen Fusion ist es notwendig, dass die Kunden der ehemaligen Volksbank Bramgau-Wittlage eG in Ihrer Zahlungsverkehrs-Software die Bankleitzahl / BIC und die Kontonummer / IBAN ändern.

Um die Umstellung so einfach wie möglich zu gestalten, unterstützt Sie die VR-NetWorld Software mit einem Umstellungsassistenten. Beim ersten Online-Zugang ab dem 24. Oktober 2021 aktiviert sich der Umstellungsassistent in Ihrer VR-NetWorld Software.

Es werden dann alle

- eigenen Konten
- Zahler / Empfänger
- Mandate
- Zahlungsaufträge

automatisch für Sie umgestellt.

## 1. Anmeldung

Die Anmeldung in der VR-NetWorld-Software erfolgt auch nach Fusion wie gewohnt mit dem von Ihnen selbst vergebenen Programm-Kennwort.

| VR-NetWorld Software - Anmelden       |                                                                                                    |  |  |  |  |  |  |
|---------------------------------------|----------------------------------------------------------------------------------------------------|--|--|--|--|--|--|
| esicherte K<br>- Volksbav<br>7. Okto' | Auswahl des Mandanten<br>Bitte wählen Sie einen Mandanten, mit dessen<br>Kontoverbindungen Sie arbeiten möchten.<br>Mandant Standard ✓<br>Benutzeranmeldung<br>Geben Sie Ihren Benutzernamen und Ihr Kennwort ein.<br>Benutzer Supervisor ✓<br>Kennwort I |  |  |  |  |  |  |
| Version 8.0035                        | <u>A</u> nmelden <u>B</u> eenden <u>H</u> ilfe                                                                                                    |  |  |  |  |  |  |

## 2. Überprüfung des Ausgangskorbes

Rufen Sie den Ausgangskorb auf und überprüfen Sie, ob hier noch nicht versendete Aufträge vorhanden sind. Diese müssen gelöscht und nach der Umstellung unter der neuen Kontonummer / IBAN neu erfasst werden.

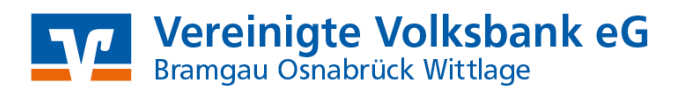

## 3. Daten sichern

Bevor Sie mit der eigentlichen Umstellung beginnen, sichern Sie bitte zuerst Ihre in der VR-NetWorld-Software befindlichen Daten.

| <b>E a a a a a a a a a a</b> |  |  |  |  |  |  |
|------------------------------|--|--|--|--|--|--|
| 🖶 Drucken                    |  |  |  |  |  |  |
| Druckvorschau                |  |  |  |  |  |  |
| 🖶 Druckwiederholung          |  |  |  |  |  |  |
| 🔓 Drucker einrichten         |  |  |  |  |  |  |
| 🗒 Sichern                    |  |  |  |  |  |  |

Startet der Fusionsassistent nicht automatisch, so können Sie diesen auch manuell aufrufen. Gehen Sie dazu bitte über "Hilfe" – "Assistenten" – "Bankenfusioin".

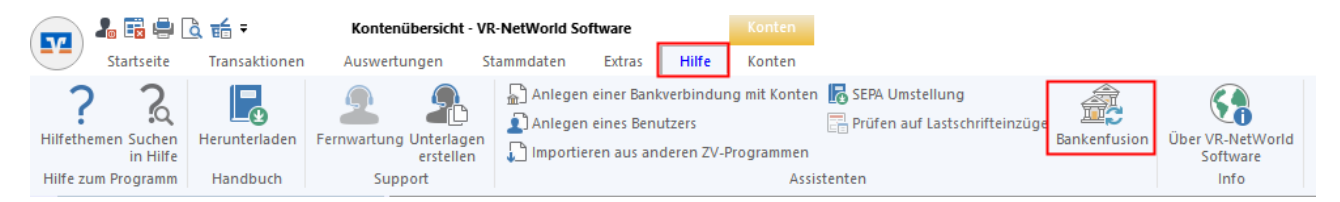

## 4. Start des Fusionsassistenten

Sobald der Fusionsassistent gestartet wurde, wird der Hinweis ausgegeben, dass eine Anpassung der Kontoeinstellungen vom Kreditinstitut gemeldet wurde und die relevanten Daten (z. B. Bankverbindungen, Mandate etc.) innerhalb der VR-NetWorld Software umgestellt werden sollten.

Folgen Sie den Anweisungen des Assistenten jeweils mit "Weiter" und schließen die Umstellung mit "Fertigstellen" ab.

Im Anschluss synchronisieren Sie die aktualisierte Bankverbindung

## 5. Bankverbindung synchronisieren

Wählen Sie bitte zunächst den Reiter "*Stammdaten"* und im nächsten Schritt die Schaltfläche "*Bankverbindungen"*.

| 77     | 🦾 🛱 🖶 👌 📻 🗧 Übersicht Bankverbindungen - VR-NetWorld Software |               |                                           |            |                         |                           | nkverbindungen |                  |                                             |               |
|--------|---------------------------------------------------------------|---------------|-------------------------------------------|------------|-------------------------|---------------------------|----------------|------------------|---------------------------------------------|---------------|
|        | Startseite                                                    | Transaktione  | n Auswertungen                            | Stammdaten | Extras                  | Hilfe                     | Ba             | nkverbindungen   |                                             |               |
| Umsatz | kategorien Lasts                                              | chriftmandate | Eigene Auswahlrege<br>Regeln für autom. K | eln 🏭      | Zahlungse<br>Gläubiger- | mpf./Zahle<br>Identifikat | er<br>tion     | Bankverbindungen | Senutzer<br>Senutzer<br>Mandanten<br>Konten | Datenbestände |
|        |                                                               |               | Aktueller Mandant                         | t          |                         |                           |                | Aktueller Dat    | enbestand                                   | Verwalten     |

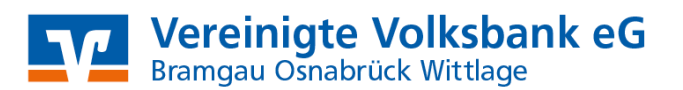

Wählen Sie nun im Programmfenster die Bankverbindung der Volksbank Bramgau Wittlage eG bzw. der Vereinigten Volksbank eG Bramgau Osnabrück Wittlage aus.

| Übersicht Bankverbindungen 🗙  |   |          |   |                     |                |
|-------------------------------|---|----------|---|---------------------|----------------|
| Bezeichnung                   | à | BLZ      | ~ |                     | Kreditinstitut |
| Volksbank Bramgau-Wittlage eG |   | 26563960 |   | VB Bramgau-Wittlage |                |

Klicken Sie im Menü auf "Synchronisieren".

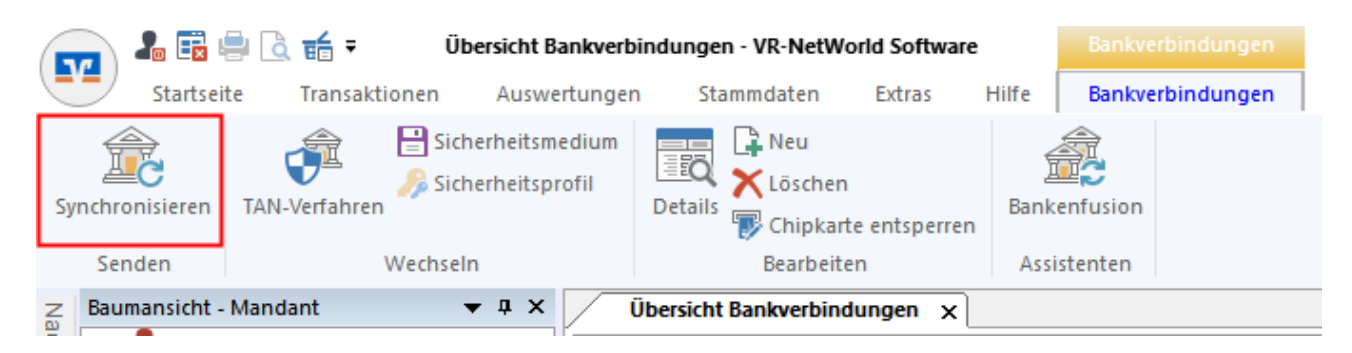

Nach erfolgreicher Synchronisation können Sie wie gewohnt mit Ihrer VR-NetWorld Software arbeiten.

Bei Fragen hilft Ihnen unsere kostenfreie Serviceline gerne weiter.

Telefon: 0541 3319 7171 E-Mail: mail@vr-serviceline.de